元培醫大學生及教職員忘記密碼申請連結 http://pwd.ypu.edu.tw/

### 步驟一、填寫您的基本資料後送出

| 元培醫大               | 忘記密碼                                       | 簡訊認證         | 問題反映   | 操作手冊                                |
|--------------------|--------------------------------------------|--------------|--------|-------------------------------------|
| A REAL PROPERTY OF | MIN AN AN AN AN AN AN AN AN AN AN AN AN AN | 元戈<br>YUANPE |        | 事科技大學<br>SITY OF MEDICAL TECHNOLOGY |
| 學生學號/職             | 員編號(6碼):                                   |              |        |                                     |
| 105876             | 707                                        |              |        |                                     |
| 身份證·字母             | 大寫:共10碼(4                                  | 123456789)   | 國際生請填寫 | 图·戒<br>学                            |
| 010012             | 23456                                      |              |        |                                     |
| 手機號碼:共             | 10碼(範例:095                                 | 55123456)    |        |                                     |
| 091234             | 5678                                       |              |        |                                     |
| 送出                 |                                            |              |        |                                     |
|                    |                                            |              |        |                                     |
| 問題反映               | ŧ.                                         |              |        |                                     |

© 2017 - 元培醫事科技大學 Yuanpei University of Medical Technology 30015 新竹市元培街306號,306,Yuanpei Street,Hsinchu,Taiwan 30015,R.O.C. TEL:03-6102438

| pwd.ypu.edu.tw sa | ays:       | ×  | 5 |
|-------------------|------------|----|---|
| 已將把認證碼傳至手機:       | 0910123456 |    |   |
|                   |            | ОК |   |

# 步驟三、簡訊認證

| 元培醫大   | 忘記密碼      | 簡訊認證      | 問題反映     | 操作手冊          |
|--------|-----------|-----------|----------|---------------|
| 學號/職員編 | 號(6碼):    |           |          |               |
| 105126 |           |           |          |               |
| 認證碼:   |           |           |          |               |
| 73035  |           |           |          |               |
|        | 送出        |           |          |               |
| 已將認證   | 馬發出至:0910 | 680097 請約 | 等待1分鐘,讀明 | 双並將認證碼輸入在上方欄位 |
|        |           |           |          |               |

© 2017 - 元培醫事科技大學 Yuanpei University of Medical Technology 30015 新竹市元培街306號,306,Yuanpei Street,Hsinchu,Taiwan 30015,R.O.C. TEL:03-6102438

### 步驟四、確認修改後的密碼

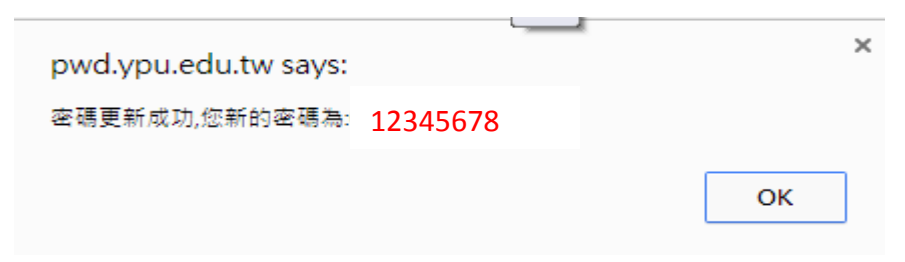

## 步驟五、測試登入校務系統

教職員連結 <u>https://w3.ypu.edu.tw/yu/</u> 學 生連結 <u>https://w2.ypu.edu.tw/yu/</u>

#### 步驟六、更改新密碼

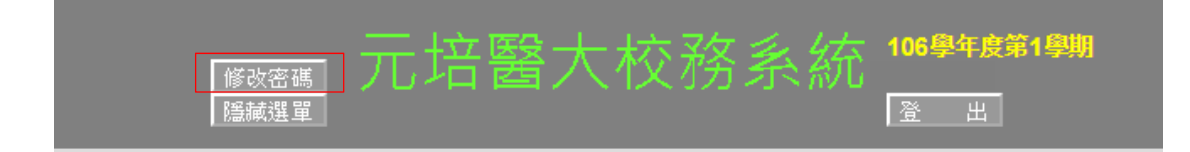

# 步驟七、輸入新密碼

| 修改密碼作業 |                    |    |  |  |  |
|--------|--------------------|----|--|--|--|
| 新密碼:   | 12345678           |    |  |  |  |
| 確認密碼:  | 12345678           |    |  |  |  |
|        | (密碼長度最少 8 碼; 最多 10 | 碼) |  |  |  |
|        | 確定送出 清除重填          |    |  |  |  |